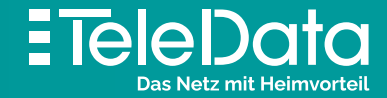

# Installationsanleitung

für **TeleData CABLE** Produkte mit Internet & Telefon

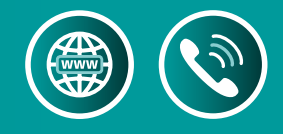

## Lieferumfang FRITZ!Box

Bitte verwenden Sie ausschließlich das mitgelieferte Koaxialkabel.

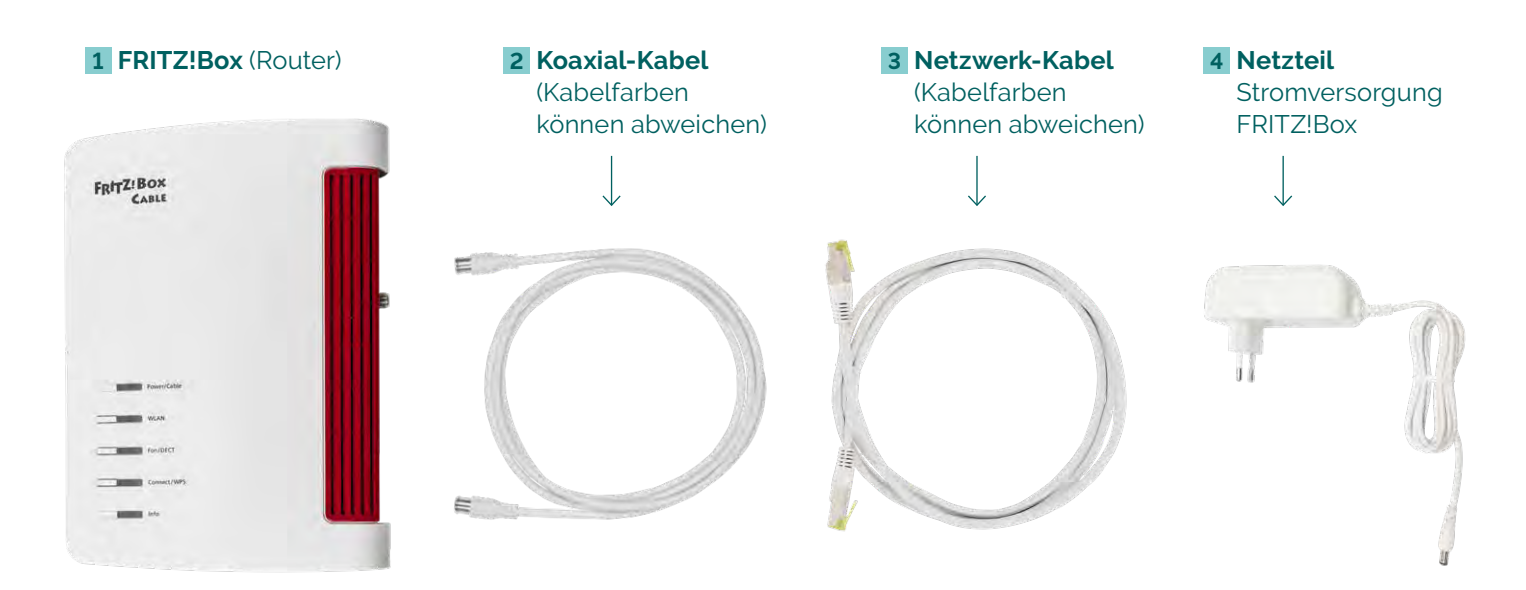

## Vom TeleData Kabelanschluss zu Internet und Telefon via FRITZ!Box

# Bevor Sie die Geräte installieren, lesen Sie diese Anleitung bitte sorgfältig durch.

Die FRITZ!Box lädt die für Sie individuellen Einstellungen (Konfiguration) automatisch.

Die automatische Konfiguration ist nur möglich an einem **TeleData CABLE** Anschluss und wenn zuvor **keine** Einstellungen vorgenommen wurden. Nehmen Sie individuelle Einstellungen erst nach dem Bereitstellungstermin vor.

Falls Sie Einstellungen **vor** der automatischen Konfiguration vorgenommen haben, setzen Sie die FRITZ!Box auf **Werkseinstellung zurück!** 

# FRITZ!Box Sicherheitshinweise

- Installieren Sie die FRITZ!Box nicht bei Gewitter.
- Trennen Sie die FRITZ!Box bei Gewitter vom Strom und vom Kabelanschluss.
- Die Lüftungsschlitze der FRITZ!Box müssen immer frei sein.
- Stellen Sie die FRITZ!Box nicht auf wärmeempfindliche Flächen.
- Schließen Sie die FRITZ!Box an einer leicht erreichbaren Steckdose an.
- Die FRITZ!Box darf nur innerhalb von Gebäuden verwendet werden.

Beachten Sie auch die Sicherheitshinweise im FRITZ!Box-Handbuch (Informationen: siehe Tabelle LED-ZUSTANDSANZEIGE auf der Rückseite).

## FRITZ!Box mit Kabelanschluss verbinden

Schließen Sie ein Ende des Koaxial-Kabels 2 an der Buchse [CABLE] 1.1 der FRITZ!Box an. Das andere Kabelende schließen Sie an der Multimediadose Ihres Kabelanschlusses in der Mitte [Internet/Data] an.

#### Internet / Data

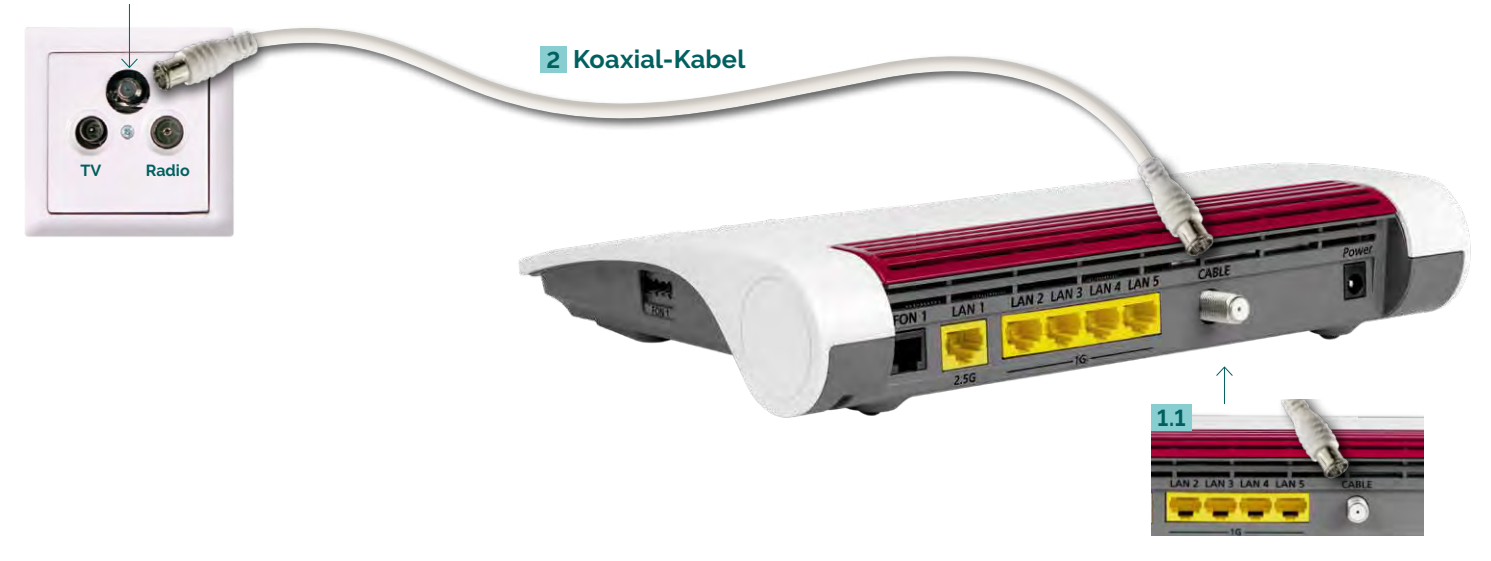

## FRITZ!Box mit Strom verbinden

Stecken Sie den **Netzteil-Stecker** 4 in die **Buchse [Power]** 1.2 ein und verbinden somit die FRITZ!Box mit dem Stromnetz. Die Leuchtdiode [Power / CABLE] beginnt zu blinken. Nach einigen Minuten leuchtet [Power / CABLE] dauerhaft. Nun beginnt die FRITZ!Box **sich automatisch zu konfigurieren**, dieser Vorgang kann **ca. 15 Minuten dauern**. Nach erfolgreicher Konfiguration leuchtet [Power / CABLE] und [WLAN] dauerhaft.

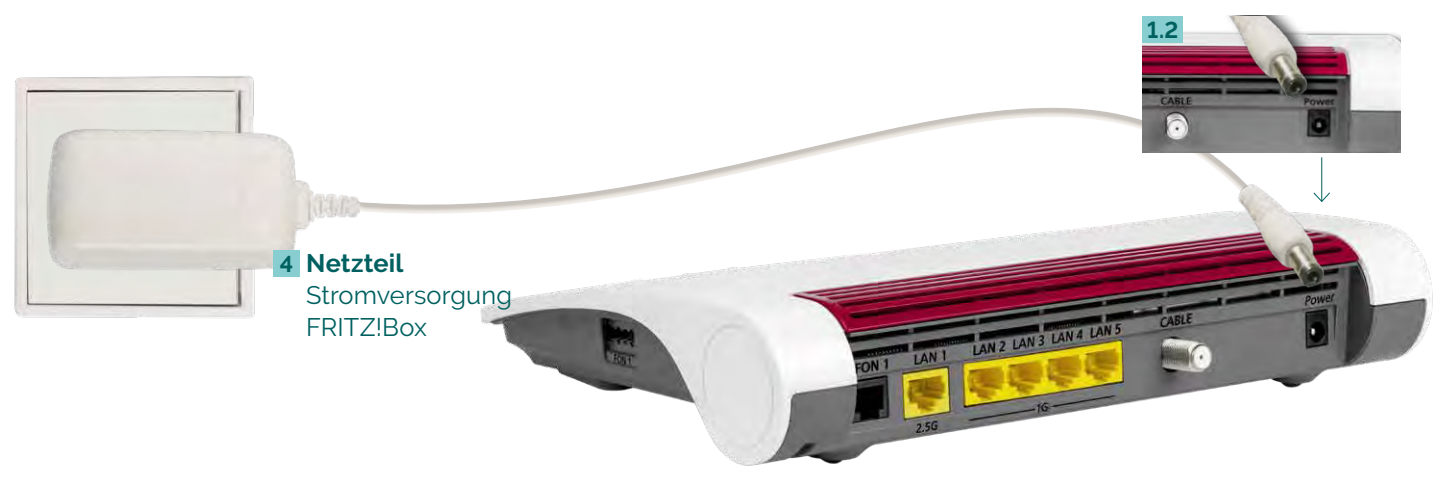

## FRITZ!Box mit Computer verbinden: über WLAN

Die meisten aktuellen WLAN-fähigen Endgeräte A wie Computer, Laptop, Netbook, Tablet, Smartphone, u.v.m. können mit der FRITZ!Box verbunden werden. Dazu schalten Sie am Computer das WLAN ein und lassen nach WLAN-Netzen in Ihrer Nähe suchen. Wählen Sie Ihr WLAN Netz (SSID) und tippen Sie den WLAN-Netzwerkschlüssel 1.3 von der FRITZ!Box-Unterseite ein. Der Computer verbindet sich mit dem WLAN und speichert die Verbindung.

## 1.3 TZ!Box 6660 Cable Enter WLAN-Funknetz (SSID PREFERRING WHEN DORTH TH WLAN-Netzwerkschlüssel (WPA2) **米子拉油、汤和猪油、米油水油、油用动用、用用用** WLAN-Netzwerkschlüssel FRITZ!Box-Unterseite A Endgerät **3** Netzwerk-Kabel

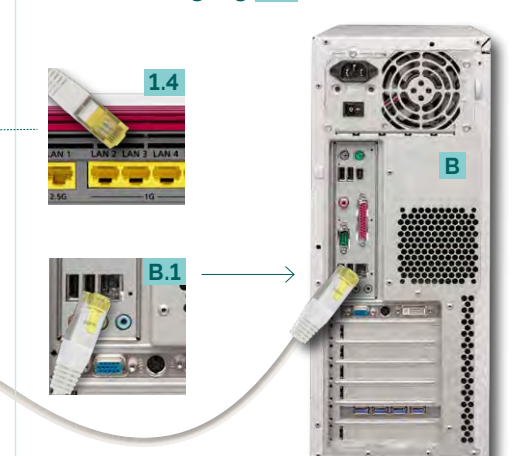

über Kabel (LAN)

Netzwerkeingang B.1

Verbinden Sie die FRITZ!Box über das

mit Ihrem Computer **B** auf dem

Netzwerkkabel 3 auf Port [LAN 1-5] 1.4

FRITZ!Box mit Analog-Telefon verbinden

Schließen Sie Ihr Analog-Telefon C mit Ihrem Telefonkabel 6 an (auch Fax oder Anrufbeantworter möglich). Die andere [FON1]-Buchse muss frei bleiben. Seitliche Buchse [FON1] 1.5 für TAE-Stecker, Buchse auf der Rückseite [FON1] 1.6 für RJ11 Telefon-Stecker.

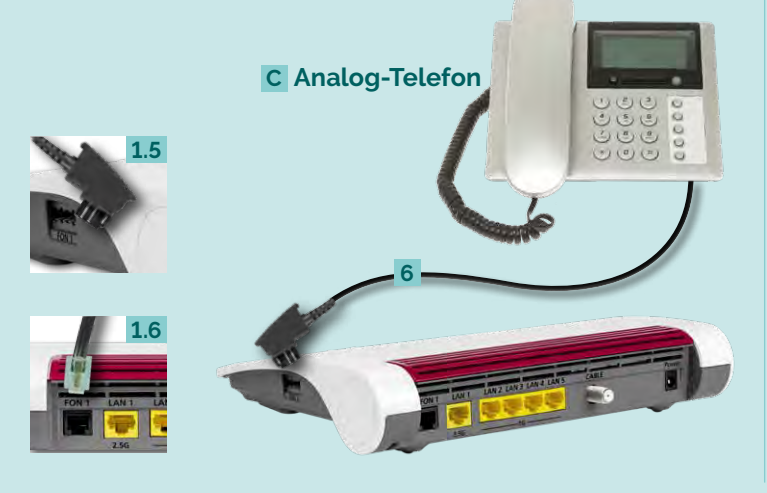

## **Funktionstasten** FRITZ!Box

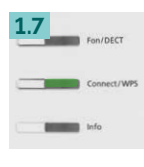

WLAN- und DECT Geräte anmelden Connect/WPS kurz drücken

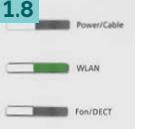

WLAN an-/ ausschalten WLAN kurz drücken

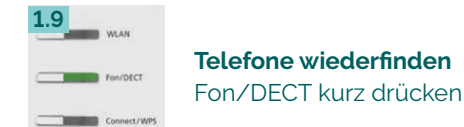

## **USB-Anschluss** der FRITZ!Box

Am seitlichen USB-Anschluss 1.10 der FRITZ!Box können Sie USB-Geräte wie USB-Stick, Festplatte, Drucker mit integriertem Scanner und andere anschließen. Alle Computer an der FRITZ!Box können gemeinsam z.B. folgende USB-Geräte verwenden (Infos: www.avm.de):

- Foto-, Musik, Video- oder Dokumentensammlungen angeschlossener USB-Speicher
- Angeschlossener Drucker/Multifunktionsgerät

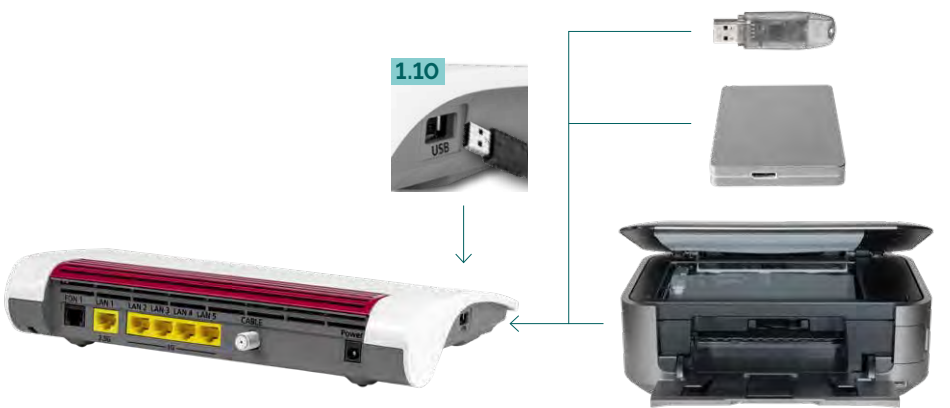

## LED-Zustandsanzeige der FRITZ!Box

| LED              | leuchtet                                                                                                    | blinkt                                                                                                    |  |  |
|------------------|----------------------------------------------------------------------------------------------------|----------------------------------------------------------------------------------------------------|--|--|
| Power /<br>CABLE | – FRITZ!Box bereit<br>– Stromzufuhr o.k.                                                                                                    | <ul> <li>Stromzufuhr o.k.</li> <li>Verbindung zum Kabelanschluss<br/>wird gerade hergestellt oder ist<br/>unterbrochen</li> </ul>                                                                                                    |  |  |
| WLAN             | – WLAN-Funktion aktiv                                                                                                    | – WLAN wird an- oder ausgeschaltet<br>– WLAN-Einstell. werden übernommen<br>– Funknetz wird ein- oder ausgeschaltet                                                                                                    |  |  |
| Fon / DECT       | – Telefonverbindung<br>besteht                                                                                                    | – Blinkt nie<br>(keine Nutzung durch TeleData)                                                                                                    |  |  |
| Connect /<br>WPS |                                                                                                    | – WLAN- oder DECT Gerät<br>wird angemeldet                                                                                                    |  |  |
| Info             | - Fehler (leuchtet rot):<br>http://fritz.box in<br>Browser eingeben und<br>Hinweisen folgen<br>Informationen finden<br>Sie im Handbuch unter:<br>avm.de/service/<br>handbuecher/fritzbox | <ul> <li>FRITZ!OS wird aktualisiert</li> <li>FRITZ!Box Anrufbeantworter<br/>(einstellbar): Neue Nachrichten<br/>eingegangen</li> <li>Fehler (blinkt rot):<br/>http://fritz.box in Browser<br/>eingeben und Hinweisen folgen</li> </ul> |  |  |

#### Geben Sie im Telefon die PIN der FRITZ!Box ein, der voreingestellte Wert ist [0000]. Drücken Sie nun an der FRITZ!Box die Connect/WPS-Taste 1.7 für ca.10 Sekunden bis die LED blinkt.

Schnurlos-Telefon (DECT) verbinden

Wählen Sie in Ihrem Telefon-Menü den Anmeldemodus:

FRITZ!Box mit

Ihr Telefon wird jetzt angemeldet. Die Zuordnung: Telefon zu Rufnummer erfolgt über die Konfigurations-Oberfläche. Die FRITZ!Box unterstützt per DECT-Funk gleichzeitig bis zu sechs Schnurlos-Telefone D .

| COD So | hnurlos-Telefon |             | FRITZ: BOX<br>CABLE                                                                                                    |  |
|--------|-----------------|-------------|----------------------------------------------------------------------------------------------------|--|
|        |                 |             |                                                                                                    |  |
|        | 1.7             | Fon/DECT    | The first second second |  |
|        |                 | Connect/WP5 |                                                                                                    |  |
|        |                 | , mid       |                                                                                                    |  |

## Glossar und Hilfe

TAE - Telekommunikations-Anschluss-Einheit Anschlussdose für Telekommunikationsendgeräte LAN – Lokales Netzwerk Kabelgebundene Anbindung der Netzwerkgeräte an die FRITZ!Box

#### WLAN - Drahtloses lokales Netzwerk

Drahtlose Anbindung der Netzwerkgeräte an die FRITZ!Box

#### DECT - Funkstandard für kabellose Telefone

Internationaler Standard für Telekommunikation mittels Funktechnik bei Schnurlostelefonen

#### WPS - Wi-Fi Protected Setup

Standard zum einfachen Aufbau eines drahtlosen lokalen Netzwerkes mit Verschlüsselung

Bei Fehlfunktionen, welche sich anhand der "LED-ZUSTANDS-ANZEIGE" nicht lösen lassen, kontaktieren Sie den TeleData Service (Kontakt siehe unten).

Mögliche FRITZ!Box Funktionen und Konfigurationsanleitungen erhalten Sie im Handbuch bei AVM (E-Mail-Support online unter avm.de/service).

### FRITZ!Box auf Werkseinstellung setzen

#### Werkseinstellung über das Telefon

Wenn Sie ein Telefon mit der FRITZ!Box verbunden haben, können Sie die FRITZ!Box auch per Telefon-Code zurücksetzen:

- 1) Geben Sie den folgenden Code in Ihr Telefon ein: #991\*15901590\*
- 2) Bestätigen Sie die Eingabe mit der Anrufen-Taste oder nehmen den Hörer ab
- 3) Nach ca. 10 Sekunden können Sie wieder auflegen
- 4) Dieser Vorgang kann jetzt bis zu 15 Minuten dauern. In dieser Zeit bitte nicht auf die Benutzeroberfläche zugreifen oder Änderungen vornehmen

#### Werkseinstellung über die Benutzeroberfläche

Wichtig: Zum Aufrufen der Benutzeroberfläche benötigen Sie keine aktive Internetverbindung. Sie benötigen lediglich ein internetfähiges, mit der FRITZ!Box verbundenes Endgerät mit einem Internetbrowser. (z.B. Chrome, Firefox, Safari etc.)

Um sich erfolgreich anmelden zu können gehen Sie bitte wie folgt vor:

- 1) Öffnen Sie auf einem mit der FRITZ!Box verbundenen Endgerät
- 2) Geben Sie hier in der Adresszeile http://fritz.box ein. Sollte dies nicht funktionieren können Sie alternativ: http://192.168.178.1 oder http://169.254.1.1 probieren
- 3) Geben Sie Ihr FRITZ!Box Kennwort ein: bei der FRITZ!Box 6660 finden
- 4) Jetzt befinden Sie sich auf der Oberfläche der FRITZ!Box und können individuelle Einstellungen vornehmen

#### Für den Werksreset:

- 1) Wählen Sie links auf der Benutzeroberfläche die Schaltfläche System
- 2) Jetzt wählen Sie bitte Sicherung
  3) Klicken Sie hier oben auf den Reiter Werkseinstellungen und dann auf Werkseinstellungen laden
- 4) Dieser Vorgang kann jetzt **bis zu 15 Minuten** dauern. In dieser Zeit bitte nicht auf die Benutzeroberfläche zugreifen oder Änderungen vornehmen

#### **TeleData GmbH**

88046 Friedrichshafen

#### TeleData Geschäftskunden Kornblumenstraße 7

Telefon: 0800 5007 200 (kostenfrei), +49 (0) 7541 5007 200 vertrieb@teledata.de

#### TeleData Privatkunden

Telefon: 0800 5007 100 (kostenfrei), +49 (0) 7541 5007 100 service<u>@teledata.de</u>

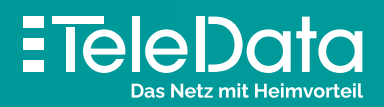

www.teledata.de